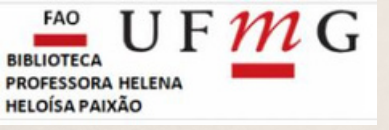

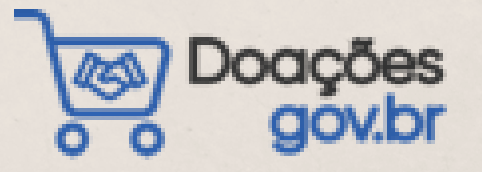

# TUTORIAL PARA DOAÇÃO DE MATERIAL BIBLIOGRÁFICO NO PORTAL DOAÇÕES.GOV

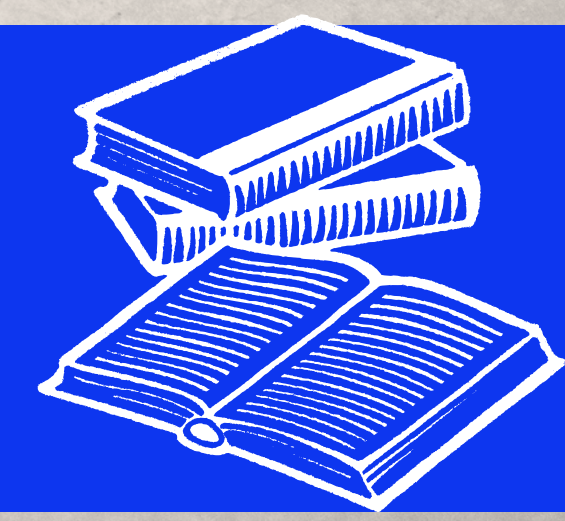

Belo Horizonte 2022

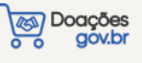

#### UNIVERSIDADE FEDERAL DE MINAS GERAIS Faculdade de Odontologia Biblioteca Profa. Helena Heloísa Paixão

#### Orientações para o doador de materiais bibliográficos

A elaboração deste tutorial tem por objetivo orientar sobre os procedimentos para doação de materiais bibliográficos, obrigatoriamente, via Sistema de <u>Doações.gov</u> para a Biblioteca da Faculdade de Odontologia da UFMG. As instruções estão em consonância com Decreto 9.764/2019 de 11 de abril de 2019 que, dispõe sobre o recebimento de doações de bens móveis, sem ônus ou encargos, de pessoas físicas ou jurídicas de direito privado pela Administração Federal, regulamentado pela Instrução normativa nº 5, de 12 de agosto de 2019 e alterado pelo Decreto nº 10.667, de 05 de abril de 2021.

O Sistema de <u>Doações</u> substitui o Reuse.gov e viabiliza a aplicação das doações de acordo com Decreto nº 10.667, de 5 de abril de 2021.

Dispõe sobre ferramenta informatizada de disponibilização de bens

#### legislações

| <u>Instrução normativa nº 11, De</u><br>29 de novembro de 2018     | móveis inservíveis para fins de alienação, de cessão e de transferência<br>no âmbito da Administração Pública federal direta, autárquica e<br>fundacional - Reuse.Gov.                                                                                                    |
|--------------------------------------------------------------------|----------------------------------------------------------------------------------------------------|
| <u>Decreto 9.764/2019 de 11 de</u><br><u>abril de 2019</u>         | Dispõe sobre o recebimento de doações de bens móveis e de serviços,<br>sem ônus ou encargos, de pessoas físicas ou jurídicas de direito privado<br>pelos órgãos e pelas entidades da administração pública federal direta,<br>autárquica e fundacional.                                         |
| <u>Instrução normativa nº 6, De</u><br><u>12 de agosto de 2019</u> | Regulamenta o Decreto nº 9.764, de 11 de abril de 2019, que dispõe<br>sobre o recebimento de doações de bens móveis e de serviços de<br>pessoas físicas ou jurídicas de direito privado pelos órgãos e pelas<br>entidades da administração pública federal direta, autárquica e<br>fundacional. |
| <u>Portaria nº 232, de 2 de</u><br>junho de 2020                   | Institui o Sistema Integrado de Gestão Patrimonial - Siads, no âmbito da<br>administração pública federal direta, autárquica e fundacional e das<br>empresas públicas dependentes do Poder Executivo federal, e dá outras<br>providências.                                                      |
| <u>Decreto Nº 10.667, de 5 de</u><br>abril de 2021                 | Altera o Decreto nº 9.764, de 11 de abril de 2019, que dispõe sobre o recebimento de doações de bens móveis e de serviços de pessoas físicas ou jurídicas de direito privado pelos órgãos e pelas entidades da administração pública federal direta, autárquica e fundacional.                  |

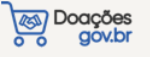

Pessoas físicas e jurídicas de direito privado podem fazer doações de materiais bibliográficos para a Biblioteca da FAO UFMG. Porém, os doadores precisam seguir alguns critérios antes de ofertar esses materiais no Sistema de Doações.gov. Conforme a seguir:

#### 1) Publicações que serão recebidas:

- publicações recentes ou antigas (no máximo 10 anos de publicação) de cunho científico e/ou didáticas, da área odontológica;
- o conteúdo das publicações deve atender ao público da graduação e/ou a pósgraduação e, está em consonância com a necessidade de ensino, pesquisa e extensão;
- as obras doadas devem estar em ótimo estado de conservação, totalmente íntegra, capa conservada, miolo e lombada firmes. As obras não podem estar faltando páginas, estar com características de mofo e ou fungos, páginas acidificadas (amareladas e quebradiças, grifadas).

#### 2) Publicações que NÃO serão recebidas:

- Obras desatualizadas;
- Obras em mau estado de conservação;
- Com carimbos de outra Instituição;
- Materiais e livros de ensino fundamental e médio;
- Cópias de livros, apostilas, diário oficial, enciclopédias, catálogos, dentre outros materiais que não se identificam com os objetivos de uma biblioteca universitária;
- Obras cujo doador faça exigências de guarda em local especial ou uso restrito.

A biblioteca pode recusar o recebimento das doações ofertadas por entender que elas não se encaixam nos critérios acima descritos, ou porque a obra doada já consta no acervo da biblioteca.

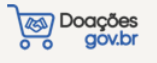

#### Observação

É obrigatória a inclusão de fotos para doação de materiais.

Insira até 5 fotografias (capa, lombada, contracapa e cortes laterais) que possibilitem verificar o estado de conservação da obra.

O tamanho máximo permitido para cada foto é de 3Mb nos formatos JPEG, BMP e PNG.

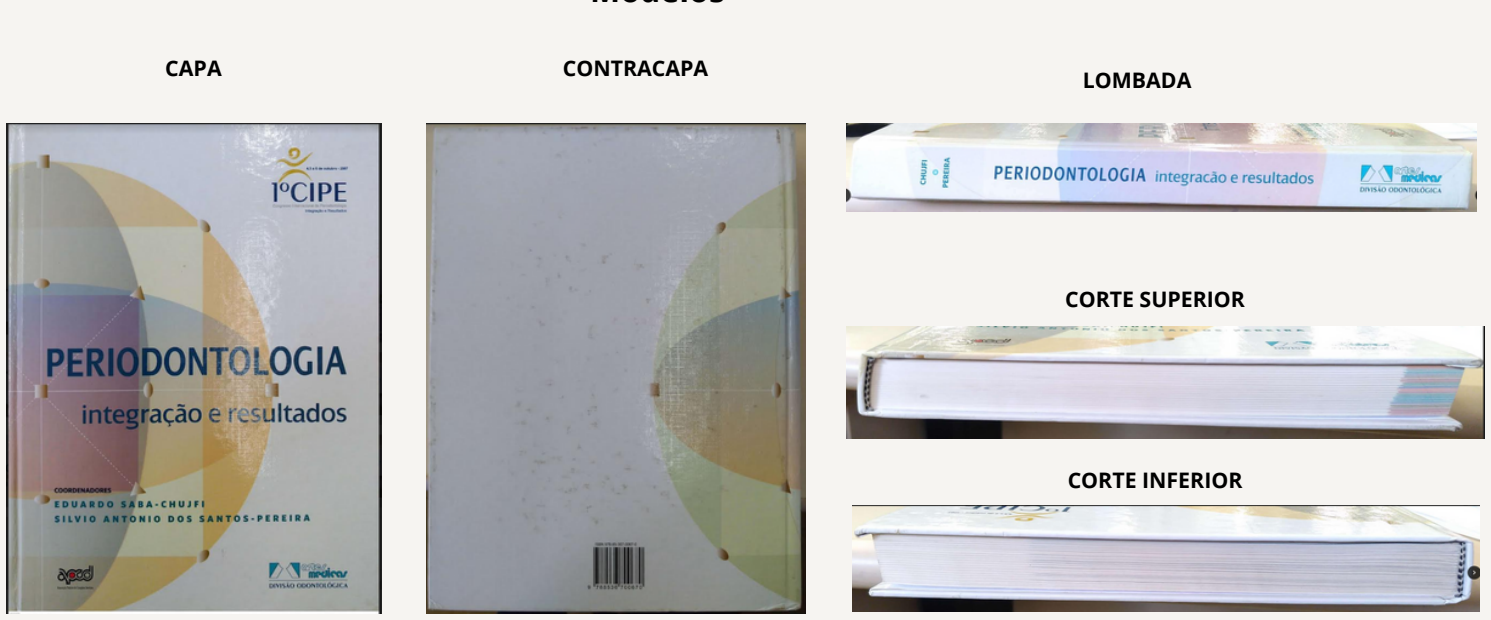

#### Modelos

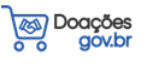

#### Passo a passo

**1** Para iniciar o processo de doação à biblioteca da FAO UFMG, acessar o site <u>https://doacoes.gov.br</u>

#### 2 Clique em entrar.

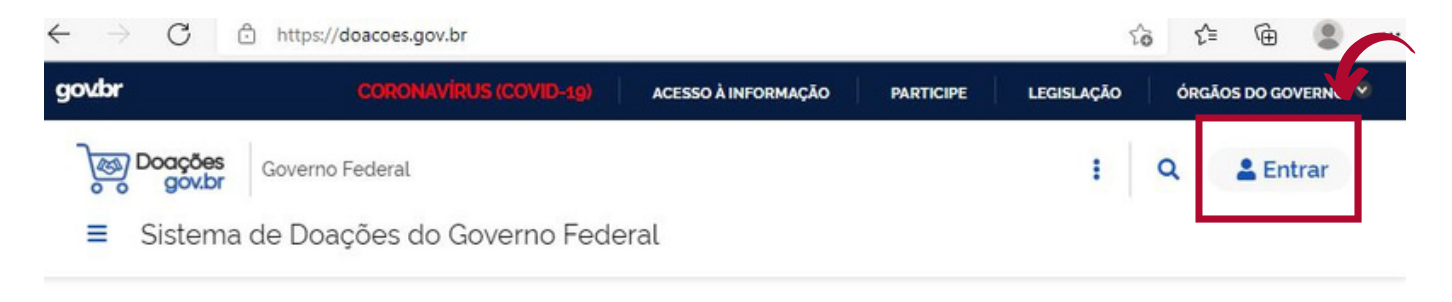

# Bem-vindo(a) ao Doações gov.br

Conectando quem tem a quem precisa.

#### 3 Selecione o perfil Sou um usuário privado.

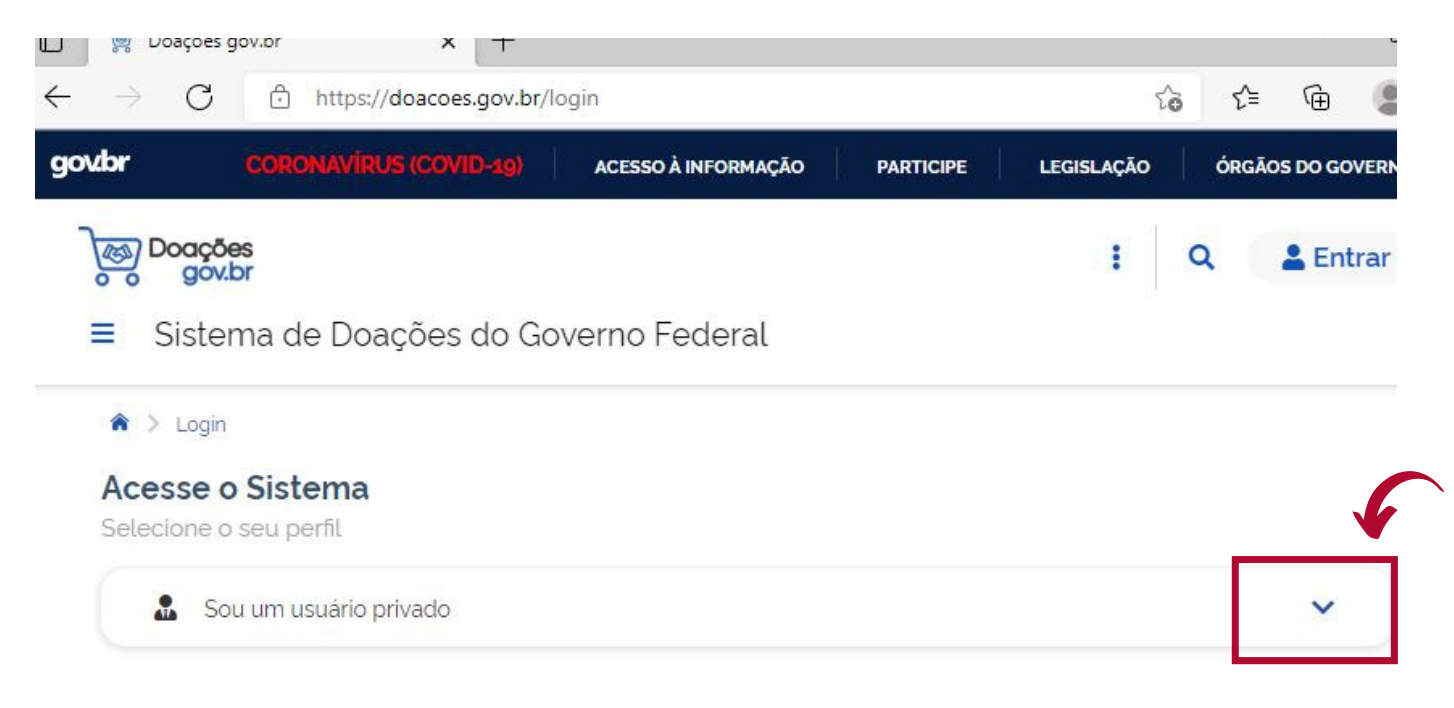

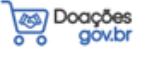

#### 4 Clicar em "Entrar com gov.br".

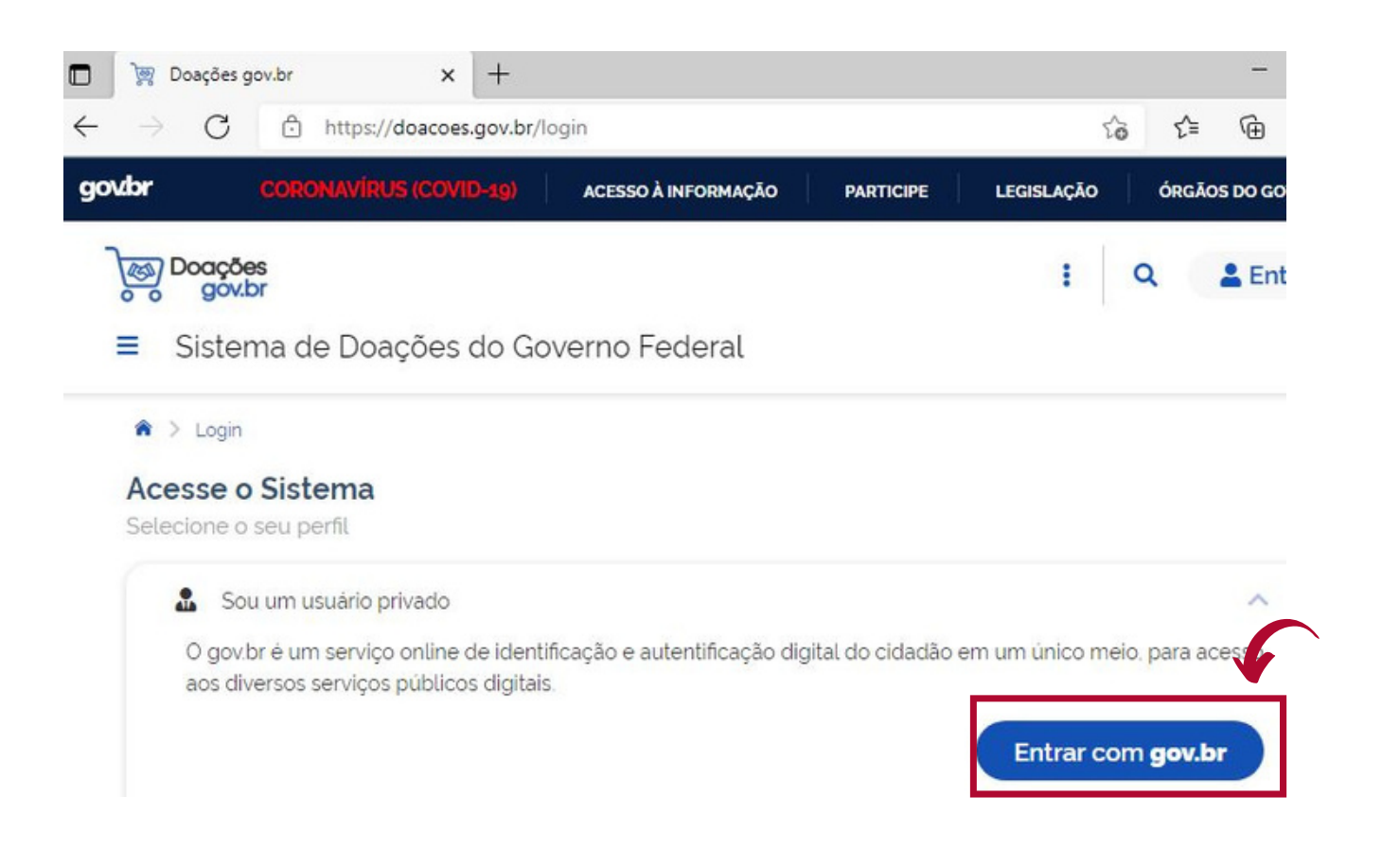

#### 5 Idenficar-se no Gov.br.

# Para ter acesso ao Sistema Doações.gov, é necessário ter cadastro no Sistema Gov.br .

O gov.br é um serviço online de identificação e autentificação digital do cidadão em um único meio, para acesso aos diversos serviços públicos digitais.

| ← → C 🖞 https://sso.acesso.c | ov.br/login?client_id=reuse.gov.br&authorizatio               | on_id=17f2194f359 | τ₀ τ <sup>⊆</sup>    | <b>@</b>    |
|------------------------------|---------------------------------------------------------------|-------------------|----------------------|-------------|
| gov.or                       |                                                               | Al                | to Contraste.        | 🔊 VLibras   |
| Care I                       |                                                               | Identifique-se r  | 10 gov.br com        | c.          |
| These                        |                                                               | Número do C       | PF                   |             |
|                              |                                                               | CPF               | ar ou acessar sua co | inta gov.br |
| C. S. Car                    | Uma <b>conta gov.br</b><br>garante a identificação            | Digite seu CPF    |                      |             |
| ANS TO A                     | de cada cidadao que acessa<br>os serviços digitais do governo |                   | Cor                  | ntinuar     |
|                              |                                                               | Outras opções de  | identificação:       |             |

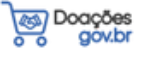

## 6 Após logar no Sistema Doações.gov clicar em ≡

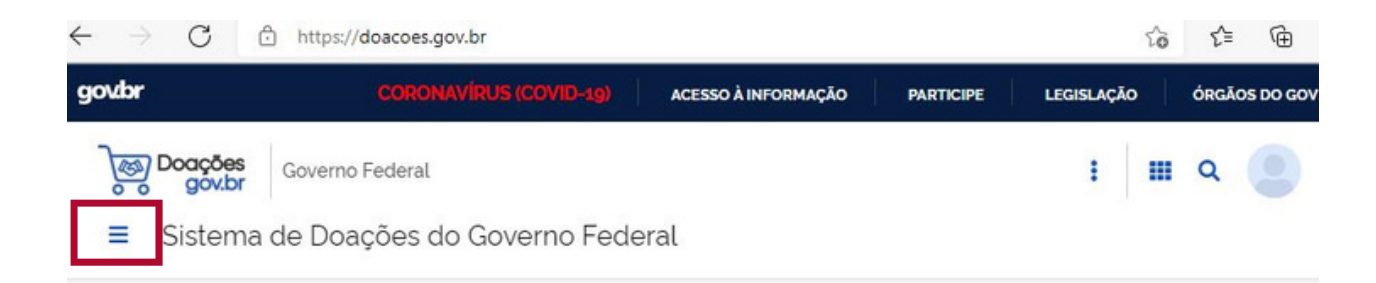

# Bem-vindo(a) ao Doações gov.br

| Conectando quem tem |
|---------------------|
| a quem precisa.     |

O Sistema Doações é uma solução desenvolvida pelo Ministério da Economia, que oferta bens móveis e

# 7 Selecionar a opção "Quero doar" .

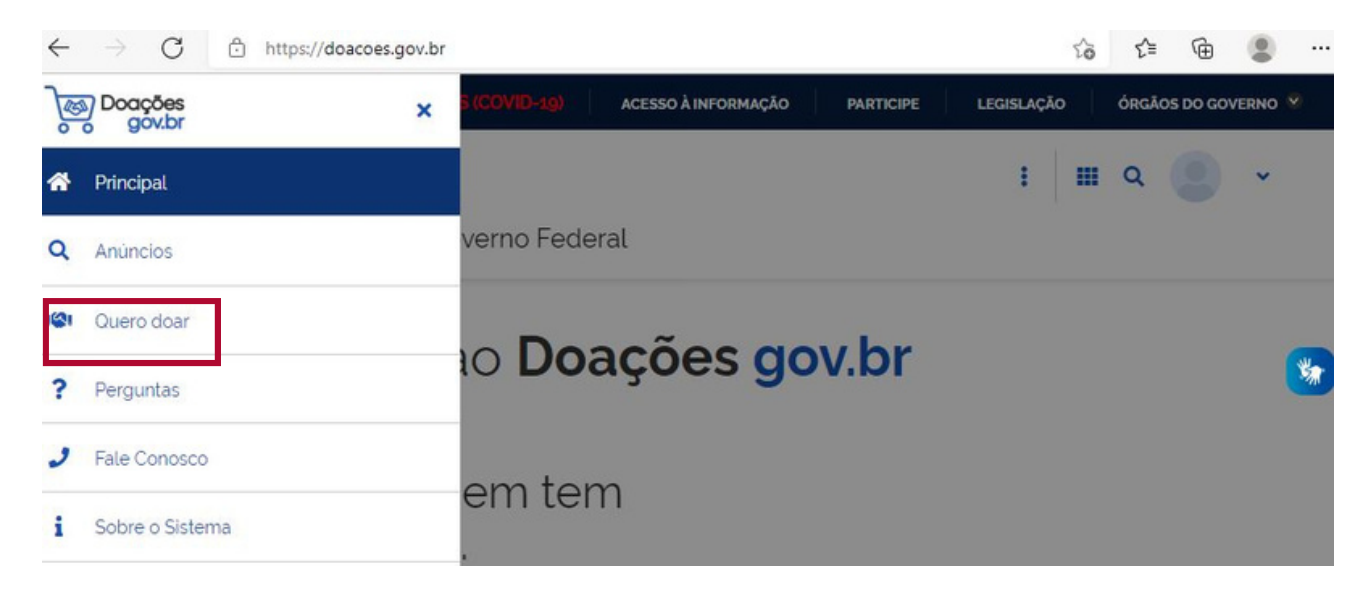

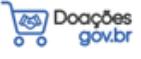

8 Complete ou confira os dados de identificação do doador e clique em **"próximo".** 

| Sistema de Doa                                                                        | içoes do Gover          | no Federal    |                        |                                  |
|---------------------------------------------------------------------------------------|-------------------------|---------------|------------------------|----------------------------------|
| 1                                                                                     | 2                       | 3             | (4)                    | 5                                |
| lentificação Doador                                                                   | Doação                  | Donatário     | Fotos                  | Resumo                           |
| dentificação Doador                                                                   |                         |               |                        |                                  |
| Número do anúncio: 637                                                                | 63                      |               | 0                      | * Campos obrigatório             |
| Tipo de Doador'                                                                       |                         |               |                        |                                  |
| PESSOA FÍSICA - PF                                                                    | ~                       |               |                        |                                  |
|                                                                                       |                         |               |                        |                                  |
| Nome'                                                                                 |                         |               |                        |                                  |
|                                                                                       |                         |               |                        |                                  |
| Valeria Ferreira de Je                                                                | sus lauriano            |               |                        |                                  |
| Valeria Ferreira de Je                                                                | sus lauriano            | Talafara Dai  |                        | tere Consultation                |
| Valeria Ferreira de Je:<br>Email                                                      | sus lauriano            | Telefone Prin | cipal' Tele            | one Secundário                   |
| Valeria Ferreira de Je                                                                | sus lauriano<br>ail.com | Telefone Prin | cipal' Teler           | fone Secundário<br>9) 999999999  |
| Valeria Ferreira de Jer<br>Email'<br>Localização                                      | sus lauriano<br>ail.com | Telefone Prin | cipal' Teler           | one Secundário<br>9) 999999999   |
| Valeria Ferreira de Je:<br>Email'<br>Localização                                      | sus lauriano<br>ail.com | Telefone Prin | cipal' Tele            | fone Secundário<br>9) 9999999999 |
| Valeria Ferreira de Jer<br>Email'<br>Localização                                      | sus lauriano<br>ail.com | Telefone Prin | Lipal' Teler           | fone Secundário                  |
| Valeria Ferreira de Jer<br>Email'<br>Localização<br>Endereço'                         | sus lauriano<br>ail.com | Telefone Prin | Lipal' Teler           | fone Secundário                  |
| Valeria Ferreira de Jer<br>Email'<br>Localização<br>Endereço'<br>Bairro'              | ail.com                 | Telefone Prin | Lipal' Teler           | ione Secundàrio                  |
| Valeria Ferreira de Jer<br>Email'<br>Localização<br>Endereço'<br>Bairro'              | ail.com                 | Telefone Prin | Lipal' Tele<br>Número' | fone Secundário                  |
| Valeria Ferreira de Jer<br>Email'<br>Localização<br>Endereço'<br>Bairro'              | ail.com                 | Telefone Prin | Lipal' Teler           | ione Secundàrio<br>9) 9999999999 |
| Valeria Ferreira de Jer<br>Email'<br>Localização<br>Endereço'<br>Bairro'<br>UF'       | ail.com                 |               | Cipal' Tele<br>Nùmero' | Yone Secundário                  |
| Valeria Ferreira de Jer<br>Email'<br>Localização<br>Endereço'<br>Bairro'<br>UF'<br>MG | ail.com                 | Icipio'       | cipal' Teler           | ione Secundário<br>9) 9999999999 |

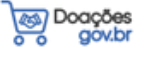

# **9** Insira as informações do material a ser doado e clique em **"Próximo"**.

| Week Week Week       Week Week Week         Sistema de Doações do Governo Federal       Improversionant         Improversionant       Improversionant         Improversionant       Improversionant                                                                                                    | → C O A https://doaco                                                                                                    | es.gov.br/alterar-cadastro-anuncio-pri                                                            | ivado/63763                                                                                 |                                                                         |                                               |                                                                                                    |
|----------------------------------------------------------------------------------------------------|----------------------------------------------------------------------------------------------------|---------------------------------------------------------------------------------------------------|---------------------------------------------------------------------------------------------|-------------------------------------------------------------------------|-----------------------------------------------|----------------------------------------------------------------------------------------------------|
| Sistem de Doações do Governo Federal       Descrição         Internativa de Doações do Governo Federal       Faça a descrição         Internativa de Doações do Governo Federal       Faça a descrição         Internativa de Doações do Governo Federal       Faça a descrição         Internativa de Doações do Governo Federal       Faça a descrição         Internativa de Doações do Governo Federal       Faça a descrição         Internativa de Doações do Governo Federal       Faça a descrição         Internativa de Doações do Governo Federal       Faça a descrição         Internativa de Doações do Governo Federal       Faça a descrição         Internativa de Doações do Governo Federal       Faça a descrição         Internativa de Doações do Governo Federal       Faça a descrição         Internativa de Doações do Governo Federal       Faça a descrição         Internativa de Doações do Governo Federal       Faça a descrição         Internativa de Doações do Governo Federal       Feço de metrado         Internativa de Doações do Governo Fideral       Feço de metrado         Internativa de Doações do Governo Fideral       Feço de metrado         Internativa de Doações do Governo Fideral       Feço de metrado         Internativa de Doações do Governo Fideral       Feço de metrado         Internativa de Doações do Governo Fideral       Feço de metrado                                                                                                    | Governo Federal                                                                                                    |                                                                                                   |                                                                                             | Anúncios Q                                                              | uero doar 🛛 🔍                                 |                                                                                                    |
| Vertice inter Control   Face a descrição declado de cada ob e truto, e anto, e anto,                                                    | Sistema de Doações do C                                                                                                   | Governo Federal                                                                                   |                                                                                             |                                                                         | O que vocé procura?                           |                                                                                                    |
| Understand       Degle       Degle       None       None         Stack       Stack <t< th=""><th>19</th><th>2</th><th>3</th><th>4</th><th>5</th><th></th></t<>                                                                                                    | 19                                                                                                    | 2                                                                                                 | 3                                                                                           | 4                                                                       | 5                                             |                                                                                                    |
| State       Control State       Face a descrição         State       State       State       State         State       State       State       State       State         State       State </td <td>Identificação Doador</td> <td>Doação</td> <td>Donatário</td> <td></td> <td>Resumo</td> <td></td>                                                                                                    | Identificação Doador                                                                                                    | Doação                                                                                            | Donatário                                                                                   |                                                                         | Resumo                                        |                                                                                                    |
| Section 2010       Proceedings         Section 2010       Proceedings         Section 2010       Proceedings         Tubo 1: Period anticologia: Integração e resultados. Eduardo Sabe-Chiff, Silvio António dos Santos-Pereira       • editora         Tubo 1: Period anticologia: Integração e resultados. Eduardo Sabe-Chiff, Silvio António dos Santos-Pereira       • editora         Tubo 2: Endoamentos de professo Ria. Herbert 1: Silvigo La de exemplar)       • editora         Sector       • editora       • total de páginas         Ministra de dagão       • Proceo de mercado       • total de páginas         Ministra de dagão       • O preço pode ser       pequidado nouver mais c         Bello Horizonte       • unitario Haros Mencas       • unitario Haros Mencas         Bello Horizonte       • unitario Haros Mencas       • unitario Haros Mencas         Bello Horizonte       • unitario Haros Mencas       • unitario Haros Mencas         Ministra de Ause       • unitario Haros Mencas       • unitario Haros Mencas         Bello Horizonte       • unitario Haros Mencas       • Manter a data gerac         Bello Horizonte       • unitario Haros Mencas       • unitario Haros Mencas         Bello Horizonte       • unitario Haros Mencas       • Manter a data gerac         Bello Horizonte       • unitario Haros Mencas       • unitario Haros Menc                                                                                                    | Doação                                                                                                    |                                                                                                   |                                                                                             |                                                                         |                                               |                                                                                                    |
| control terms                                                                                                    | Número do anúncio: 63763<br>Titulo                                                                                        |                                                                                                   |                                                                                             |                                                                         | Campos obrigatórios                           | Faça a descrição<br>detalhada de cada obr                                                                      |
| Bed Media   Developed   Developed   Concols   Concols   Tubul 7: Period   Concols   Tubul 7: Period   Concols   Concols   <                                                                                                    | Doação de livros                                                                                                    |                                                                                                   |                                                                                             | _                                                                       |                                               | <ul> <li>título,</li> <li>autor</li> </ul>                                                                     |
| <ul> <li>editora</li> <li>editora</li> <li>editora</li> <li>editora</li> <li>total de páginas</li> <li>Preço de mercado</li> <li>total de páginas</li> <li>Preço de mercado</li> <li>total de exemplari</li> <li>Preço de mercado</li> <li>total de exemplari</li> <li>Preço de mercado</li> <li>total de exemplari</li> <li>Preço de mercado</li> <li>total de exemplari</li> <li>Preço de mercado</li> <li>total de exemplari</li> <li>Preço de mercado</li> <li>total de exemplari</li> <li>Preço de mercado</li> <li>total de exemplari</li> <li>Preço de mercado</li> <li>total de exemplari</li> <li>total de exemplari</li> <li>total de a o preço média de sobras</li> <li>total de exemplari</li> <li>total de exemplari</li> <li>total de exemplari</li> <li>total de exemplari</li> <li>total de exemplari</li> <li>total de exemp</li></ul> | Tipo do Material /Serviço*<br>Permanente                                                                                  | Categoria do Materia<br>COLECOES E MAT                                                            | al / Serviço'<br>TERIAIS BIBLIOGRAFICOS                                                     |                                                                         | ~                                             | <ul><li>autor,</li><li>ano.</li></ul>                                                                          |
| Tudo 1: Periodontologia: integração e resultados. Eduardo Saba-Chiff, Silvio Antônio dos Santos-Pereira <ul> <li>total de páginas</li> <li>Preço de mercado</li> <li>total de páginas</li> <li>Preço de mercado</li> <li>total de páginas</li> <li>Preço de mercado</li> <li>total de exemplari</li> <li>total de associa</li> <li>Preço pode ser</li> <li>pesquisado em sites</li> <li>livrarias ou sebos:</li> </ul> <li> <ul> <li>associadade e o preço</li> <li>méticade do servior</li> <li>de exemplari</li> <li>total de páginas</li> <li>Preço de mercado</li> <li>total de exemplari</li> <li>de exatinas</li> <li>de associa</li> <li>associadade</li> <li>quantidade do servior</li> </ul> <ul> <li>total de páginas</li> <li>Preço de mercado</li> <li>total de exemplari</li> <li>total de exemplari</li> <li>total de exemplari</li> <li>de associa</li> <li>associadade</li> <li>quantidade e servior</li> <li>quantidade e o preço</li> <li>médio das obras</li> </ul> <ul> <li>quantidade e o preço</li> <li>médio das obras</li> </ul> <ul> <li>de associadade</li> <li>quantidade e o preço</li> <li>médio das obras</li> <li>Localização do be</li> <li>automaticamente</li> <li>pelo Sistema</li> <li>pelo Sistema</li> <li>pelo Sistema</li> <li>pelo Sistema</li> <li>pelo Sistema</li> </ul> <ul> <li>total de páginas</li> <li>total de escontato</li> <li>pelo servico<td>Descrição'</td><td></td><td></td><td></td><td></td><td><ul> <li>editora</li> </ul></td></li></ul></li>                                                                                                    | Descrição'                                                                                                    |                                                                                                   |                                                                                             |                                                                         |                                               | <ul> <li>editora</li> </ul>                                                                                    |
| Indicating as design       *O preço pode ser         Destruction as design       Preço pode ser         Destruction as design       Quando houver mais c         Destruction       Quando houver mais c         Destruction       Quando houver mais c         Destruction       Quando houver mais c         um item, informe a       quantidade e o preço         médio das obras       médio das obras         Destruction de preside do servior       Localização do ber         Belo Horizonte       Localização do ber         Interes de interese       Manter a data gerac         18/03/2022       Manter a data gerac         Verei       Manter a data gerac         Verei       Teatore foncado         Verei       Teatore foncado                                                                                                    | Título 1: Periodontologia: i<br>(Coord.) São Paulo: Artes N<br>Título 2: Fundamentos de p<br>vii, 472p. Preço unitário: F | ntegração e resultado<br>Aedicas, 2007. 316 p.<br>orótese fixa. Herbert 1<br>\$249,00 - (01 exemp | os. Eduardo Saba-Cl<br>Preço unitário: R\$ (<br><sup>[</sup> . Shillingburg. et al.<br>lar) | nijfi, Sílvio Antônio do<br>50,90 - (01 exempla<br>3. ed. São Paulo: Qu | os Santos-Pereira<br>r)<br>uintessence, 1998. | <ul> <li>total de páginas</li> <li>Preço de mercado</li> <li>total de exemplare<br/>de cada título.</li> </ul> |
| Contraction                                                                                                    | Justificativa da doação                                                                                                   |                                                                                                   |                                                                                             |                                                                         |                                               | *O preco pode ser                                                                                              |
| Outridide     Presidential      Quando houver mais c um item, informe a quantidade e o preço médio das obras    Contraction de prestado de service   Belo Horizonte   Localização do ber Contractiones de formante Contractiones de formante Dessidential Manter a data gerado automaticamente pelo Sistema                                                                                                    | susmound or conjur                                                                                                    |                                                                                                   |                                                                                             |                                                                         |                                               | pesquisado em sites o<br>livrarias ou sebos                                                                    |
| Belo Horizonte   Possui Onistario*   Sim   Não      Possui Onistário* Sim Não Manter a data geracia automaticamente pelo Sistema Contato Contato Emai* Enai* Elefone Principat* Telefone Secundario (20) 200000000 (20) 200000000 (20) 200000000 (20) 200000000 (20) 200000000 (20) 200000000 (20) 2000000000 (20) 200000000                                                                                                    | Localização do bem ou local de prestação d                                                                                | lo serviço"                                                                                       |                                                                                             |                                                                         |                                               | quantidade e o <b>preço</b><br>médio das obras                                                                 |
| Possui Donatário'   Sim   Não      Possui Donatário' Sim Não Possui Donatário' Sim Não Possui Donatário' Sim Não Possui Donatário' Sim Não Possui Donatário' Sim Não Possui Donatário' Sim Não Possui Donatário' Sim Não Possui Donatário' Sim Não Possui Donatário' Sim Não Possui Donatário' Sim Não Possui Donatário' Nanter a data gerada automaticamente pelo Sistema Nome' Vateria Ferreira de Jesus lauriano Emai' Telefone Principa! (90) 999999999 Possui Donatário' Nanter a data gerada automaticamente pelo Sistema Possui Donatário Possui Donatário' Nome' Vateria Ferreira de Jesus lauriano Emai' Telefone Principa! (90) 999999999 Possui Donatário Possui Donatário <                                                                                                    | Belo Horizonte                                                                                                    |                                                                                                   |                                                                                             |                                                                         | -                                             | → Localização do be                                                                                            |
| Unita Limite de manifestação de interesse   18/03/2022   Manter a data gerad automaticamente pelo Sistema   Nome'   Vateria Ferreira de Jesus lauriano   Email'   Telefone Principal'   Telefone Secundário   (30) 93939339                                                                                                    | Possui Ônus ou Encargos"<br>Sim Não                                                                                       | Possui Donatário<br>Sim Não                                                                       |                                                                                             |                                                                         |                                               |                                                                                                    |
| Contato pelo Sistema     Nome'   Valeria Ferreira de Jesus lauriano     Email'     Telefone Principal'     (92) 99999999     (92) 999999999                                                                                                    | Data Limite de manifestação de interesse<br>18/03/2022                                                                    |                                                                                                   |                                                                                             |                                                                         | _                                             | Manter a data gerac<br>automaticamente                                                                         |
| Nome" Valeria Ferreira de Jesus lauriano Email" Telefone Principal" Telefone Secundàrio (99) 99999999                                                                                                    | Contato                                                                                                    |                                                                                                   |                                                                                             |                                                                         |                                               | pelo Sistema                                                                                                   |
| Email' Telefone Principal' Telefone Secundário (99) 999999999                                                                                                    | Valeria Ferreira de Jesus lauriano                                                                                        |                                                                                                   |                                                                                             |                                                                         |                                               |                                                                                                    |
| Telefone Principal' Telefone Secundàrio (99) 999999999                                                                                                    | Email'                                                                                                    |                                                                                                   |                                                                                             |                                                                         |                                               |                                                                                                    |
|                                                                                                    | Telefone Principal*                                                                                                    | Telefone Secunda                                                                                  | àrio                                                                                        |                                                                         | ]                                             |                                                                                                    |
|                                                                                                    |                                                                                                    | (99) 99999999                                                                                     | 9                                                                                           |                                                                         |                                               |                                                                                                    |
|                                                                                                    |                                                                                                    |                                                                                                   |                                                                                             |                                                                         |                                               | 7                                                                                                    |

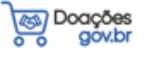

# **10** Selecione o Donatário (orgão e Entidade) e clique em "**Próximo**".

| ■ Sistema de Doa                             | ações do Gover        | no Federal |       |          |               |                                   |
|----------------------------------------------|-----------------------|------------|-------|----------|---------------|-----------------------------------|
| A > Meus Anúncios > An                       | úncio 63763 > Cadastr | 0          |       |          |               |                                   |
| 19                                           | 29                    | 3          | 4     | 5        |               |                                   |
|                                              |                       | Donatário  | Fotos | Resumo   |               |                                   |
| Donatário                                    |                       |            |       |          |               |                                   |
| Número do anúncio: 637                       | 763                   |            |       |          |               |                                   |
| Orgão<br>26238 - UNIVERSIDAI                 | DE FEDERAL DE MINA    | S GERAIS   |       | <b>~</b> | $\rightarrow$ | Orgão : <mark>26238</mark>        |
| Entidade do Donatário'<br>153290 - FACULDADE | E DE ODONTOLOGIA/     | UFMG       |       | ~        | $\rightarrow$ | Entidade do<br>donatário : 153290 |
| Mensagem ao Donatário                        | 0                     |            |       |          |               |                                   |
| Doação destinada à B                         | liblioteca da FAO UFM | IG         |       | -        | $\rightarrow$ | Mensagem ao<br>donatário          |
|                                              |                       |            |       |          |               |                                   |
| Voltar                                       |                       |            | [     | Próximo  |               |                                   |

**11** Inserir fotos ( É obrigatória a inclusão de fotos para doação de materiais.) e clicar em **"próximo".** 

| Governo Federal Anúncios Quero doar                                                                                    | Lembrando que:                                                                                                    |
|----------------------------------------------------------------------------------------------------|----------------------------------------------------------------------------------------------------|
| E Sistema de Doações do Governo Federal <i>O que você procure? Q</i> Fotos                                             | É obrigatória a inclusão de<br>fotos para doação de materiais.                                                                                 |
| Número do anúncio: 63763  Fotos Atuais  Vocé pode atterar a ordem das fotos, a primeira será a foto de capa do anúncio | Insira até 5 fotografias (capa,<br>lombada, contracapa e cortes<br>laterais) que possibilitem<br>verificar o estado de<br>conservação da obra. |
|                                                                                                    | O tamanho máximo permitido<br>para cada foto é de 3Mb nos<br>formatos JPEG, BMP e PNG.                                                         |
|                                                                                                    | Ver modelos de fotografias na<br>página 3 deste tutorial.                                                                                      |
| Enviar Fotos<br>+ Procurar                                                                                             |                                                                                                    |
| Voltar                                                                                                    | -                                                                                                    |

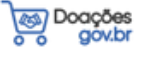

**12** Fica disponível o resumo das informações. Confira e clique em enviar para autorização de publicação.

| govbr Governo Federal                                                                                                    |                                                                                                    | Anúncios Quero doar                                                                                                    | <b>9</b> •                                        |                                    |
|----------------------------------------------------------------------------------------------------|----------------------------------------------------------------------------------------------------|----------------------------------------------------------------------------------------------------|---------------------------------------------------|------------------------------------|
| Sistema de Doações do Governo Fede                                                                                                    | ral                                                                                                    | O que você pr                                                                                                    | ocura? Q                                          |                                    |
| DOAÇÃO DE LIVROS                                                                                                    | Em Rascunho PRIVADO                                                                                                    | PCIPE                                                                                                    |                                                   |                                    |
| * Anúncia: 63763                                                                                                    |                                                                                                    |                                                                                                    |                                                   |                                    |
| Criado em 21/02/2022                                                                                                    |                                                                                                    |                                                                                                    |                                                   |                                    |
| 😂 2 disponiveis 🔍 1 UN                                                                                                    |                                                                                                    | PERIODONTOLOGIA                                                                                                    | >                                                 |                                    |
|                                                                                                    |                                                                                                    | integração e regulados                                                                                                    |                                                   |                                    |
| Anunciante                                                                                                    |                                                                                                    |                                                                                                    |                                                   |                                    |
| 872.419.516-20 - Valeria Ferreira de Jesus lauriano                                                                                                    |                                                                                                    | and F. Yama                                                                                                    |                                                   |                                    |
| BELO HORIZONTE - MG                                                                                                    |                                                                                                    | A THEORY & LINES                                                                                                    |                                                   |                                    |
| J (31) 971682178                                                                                                    |                                                                                                    | SHITE OCA INTERACIONAL                                                                                                    | <b>. .</b>                                        |                                    |
| valerialauriano20183gmail.com                                                                                                    |                                                                                                    | CHO FILM                                                                                                    |                                                   |                                    |
| Descrição<br>Filulo 1: Periodontologia: Integração e resultados. Eduardo Saba-Ci<br>surg. et al. 2. ed. São Paulo: Ouintessence. 1998. vil. 472p. RS RS245<br>Austificativa da doação                                                                                                    | ijfi, Silvio António dos Santos-Pereira (Coord.) São Paulo: Artes Medicas, 2007, 316 p. J<br>.00                                                                                            | reço: R\$ 60.90 Titulo 2: Fundamentos de protese fica. Herbert T                                                                         | Shiling                                           |                                    |
| Descrição<br>Taulo E Periodontologia: integração e resultados. Eduardo Saba-Ch<br>Jourg. et al. 3. ed. São Paulo: Ouintessence. 1998. vil. 472p. RŠ RŠ245<br>Justificativa da doação<br>Justificativa da doação<br>Desilização do bem<br>Selo Horizonte                                                                                                    | ġfi, Silvio Antônio dos Santos-Pereira (Coord.) São Paulo: Artes Medicas, 2007, 316 p. f<br>00                                                                                              | reço: RS 60.90 Título 2: Fundamentos de prótese fixa. Herbert T                                                                          | Shiling                                           |                                    |
| Descrição<br>Titulo I: Periodontologia: integração e resultados. Eduardo Saba-Ch<br>ourg. et al. 3: ed. São Paulo: Ouintessence. 1998. vil. 472p. RŠ RŠ245<br><b>Justificativa da doação</b><br><b>Secoltação do bem</b><br>Belo Horizonte<br><b>Donatário</b><br>30690 - FACULDADE DE ONDONTOLOGIA DA UFMG                                                                                                    | ijfi, Skvio Antônio dos Santos-Pereira (Coord.) São Paulo: Artes Medicas. 2007. 316 p. f<br>100<br>Valor Unitário Mercado<br>PS 154.95                                                      | reço: RS 60.90 Titulo 2: Fundamentos de prótese fixa. Herbert T<br>Valor Total Mercado<br>RS 309.90                                      | Shilling                                          |                                    |
| Descrição<br>Taulo 1: Periodontologia: Integração e resultados. Eduardo Saba-Cr<br>Jung. et al. 2. ed. São Paulo: Quintessence. 1998. vil. 472p. RS RS246<br>Austificativa da doação<br>Localização do bem<br>Belo Horizonte<br>Donatário<br>50890 - FACULDADE DE ONDONTOLOGIA DA UFMG<br>Características                                                                                                    | ijfi, Silvio António dos Santos-Pereira (Coord.) São Paulo: Artes Medicas. 2007. 316 p. f<br>100<br>Vator Unitário Mercado<br>RS 154.95                                                     | reço: R\$ 60.90 Titulo 2: Fundamentos de protese fixa. Herbert T<br>Valor Total Mercado<br>R\$ 309.90                                    | Shilling                                          |                                    |
| Descrição<br>Ifauto 1: Periodontologia: Integração e resultados. Eduardo Saba-Ci<br>Jung. et al. 2. ed. São Paulo: Quintessence. 1998. vil. 472p. RŠ RŠ245<br>Austificativa da doação<br>Localização do bem<br>Biolo Horizonte<br>Donatário<br>SOB90 - FACULIDADE DE ONDONTOLOGIA DA UFMG<br>Caracteristicas                                                                                                    | ijfi, Silvio Antônio dos Santos-Pereira (Coord.) São Paulo: Artes Medicas, 2007. 316 p. f<br>100<br>Valor Unitário Mercado<br>RS 154.95<br>Categoria                                        | reço: RS 60.90 Titulo 2: Fundamentos de prótese fixa. Herbert T<br>Valor Total Mercado<br>RS 309.90<br>Possul ónus ou encargos           | Shilling                                          |                                    |
| Descrição<br>Talos F. Reinodontologia: integração e resultados. Eduardo Saba-Ch<br>burg. et al. 3. ed. São Paulo: Ouintessence. 1998. vil. 472p. RS RS246<br><b>Austificativa da doação</b><br>Localização do bem<br>Belo Horizonte<br><b>Donatário</b><br>ISO890 - FACULDADE DE ONDONTOLOGIA DA UFMG<br><b>Características</b><br>Fipo<br>Permanente                                                                                                    | iĝi, Silvio António dos Santos-Pereira (Coord.) São Paulo: Artes Medicas. 2007. 316 p. 1<br>.00<br>Valor Unitário Mercado<br>RS 154.95<br>Cetegoria<br>COLECOES E MATERIAIS BIBLIOGRAFICOS  | reço: R\$ 60.90 Titulo 2: Fundamentos de protese fica. Herbert T<br>Valor Total Mercado<br>R\$ 309.90<br>Possul ónus ou encargos<br>Nilo | Shiling                                           |                                    |
| Descrição<br>Titulo 1: Periodontologia: integração e resultados. Eduardo Saba-Ch<br>ung. et al. 2. ed. São Paulo: Quintessence. 1998. vil. 472p. RS RS244<br>Austificativa da doação<br>Localização do bem<br>Belo Horizonte<br>Donatário<br>50890 - FACULDADE DE ONDONTOLOGIA DA UFMG<br>Características<br>Tipo<br>Permanente                                                                                                    | ijfi. Silvio António dos Santos-Pereira (Coord.) São Paulo: Artes Medicas. 2007. 316 p. f<br>100<br>Vator Unitário Mercado<br>RS 154.95<br>Categoria<br>COLECOES E MATERIAIS BIBLIOGRAFICOS | reço: RS 60.90 Titulo 2: Fundamentos de protese fixa. Herbert T<br>Valor Total Mercado<br>RS 309.90<br>Possui ônus ou encargos<br>Não    | Shiling                                           |                                    |
| Descrição<br>Fado E Periodontologia: integração e resultados. Eduardo Saba-Ch<br>surg. et al. 3. ed. São Paulo: Ouintessence. 1998. vi. 472p. RS RS245<br><b>Austificativa da doação</b><br>Localização do bem<br>Belo Horizonte<br><b>Donatário</b><br>Scolador - FACULDADE DE ONDONTOLOGIA DA UFMG<br>Características<br>Fipo<br>Nermanente<br>Biloação                                                                                                    | iĝi, Silvio Antônio dos Santos-Pereira (Coord.) São Paulo: Artes Medicas. 2007. 316 p. f<br>100<br>Valor Unitário Mercado<br>RS 154.95<br>Categoria<br>COLECOES E MATERIAIS BIBLIOGRAFICOS  | reço: RS 60.90 Titulo 2: Fundamentos de protese fica. Herbert T<br>Valor Total Mercado<br>RS 309.90<br>Possui ónus ou encargos<br>Nilo   | Shiling                                           |                                    |
| Descrição<br>Talo E Periodontologia: integração e resultados. Eduardo Saba-Ch<br>purg. et al. 3. ed. São Paulo: Ountessence. 1998. vil. 472p. RS RS245<br>Justificativa da doação<br>Localização do bem<br>Belo Horizonte<br>Donatário<br>ISO890 - FACULDADE DE ONDONTOLOGIA DA UFMG<br>Características<br>Tipo<br>Permanente<br>Nicação<br>Claro estar ciente dos termos do Decreto nº 9764, de 11 de abril o                                                                                                    | ijf, Silvio António dos Santos-Pereira (Coord.) São Paulo: Artes Medicas. 2007. 316 p. 1<br>.00<br>Valor Unitário Mercado<br>RS 154.95<br>Categoria<br>COLECOES E MATERIAIS BIBLIOGRAFICOS  | reço: R\$ 60.90 Titulo 2: Fundamentos de protese fica. Herbert T<br>Valor Total Mercado<br>R\$ 309.90<br>Possul ônus ou encargos<br>Nilo | Shiling                                           |                                    |
| Descrição<br>Tislo : Periodontologia: integração e resultados. Eduardo Saba-Ch<br>purg. et al. 3. ed. São Paulo: Quintessence. 1998. vil. 472p. R.S. R5245<br>Justificativa da doação<br>cocalização do bem<br>Belo Horizonte<br>Donatário<br>ISO890 - FACULDADE DE ONDONTOLOGIA DA UFMG<br>Características<br>Tipo<br>Permanente<br>Nicação<br>claro que sou proprietário do Dem a ser doado ou serviço a ser p<br>claro que sou proprietário do bem a ser doado ou serviço a ser p                                                                                                    | ijf, Silvio António dos Santos-Pereira (Coord.) São Paulo: Artes Medicas. 2007. 316 p. 1<br>.00<br>Valor Unitário Mercado<br>RS 154.95<br>Categoria<br>COLECOES E MATERIAIS BIBLIOGRAFICOS  | reço: R\$ 60.90 Titulo 2: Fundamentos de protese fica. Herbert T<br>Valor Total Mercado<br>R\$ 309.90<br>Possul ónus ou encargos<br>Não  | Shiling                                           | rode                               |
| Descrição Fisido E Periodontología: integração e resultados. Eduardo Saba-Ch<br>purg. et al. 3. ed. 58o Paulo: Quintessence. 1998. vil. 472p. R.S. R5245<br>Justificativa da doação<br>occalização do bem<br>Belo Horizonte<br>Donatário<br>150890 - FACULDADE DE ONDONTOLOGIA DA UFMG<br>Características Fisio<br>Permanente Nicação Claro que a los termos do Decreto nº 9.764, de 11 de abril a<br>claro que sou proprietário do bem a ser doado ou serviço a ser pr<br>claro que sou proprietário do bem a ser doado ou serviço a ser pr<br>claro que sou proprietário do bem a ser doado ou serviço a ser pr<br>claro que a doação não é um bem público ou de empresa privado<br>claro que a doação não é um bem público ou de empresa privado                                                                                                    | ijf, Silvio António dos Santos-Pereira (Coord.) São Paulo: Artes Medicas, 2007, 316 p. 1<br>.00<br>Valor Unitário Mercado<br>ES 154,95<br>Categoria<br>COLECOES E MATERIAIS BIBLIOGRAFICOS  | reço: RS 60.90 Titulo 2: Fundamentos de protese fixa. Herbert T<br>Valor Total Mercado<br>RS 309.90<br>Possul ónus ou encargos<br>Nilo   | Shiling<br>Marcar t                               | codc                               |
| Descrição Fisido E Periodontologia: integração e resultados. Eduardo Saba-Ch<br>purg. et al. 3. ed. São Paulo: Quintessence. 1998. vil. 472p. R.S. R5245<br>Justificativa da doação<br>occalização do bem<br>Belo Horizonte<br>Donatário<br>150890 - FACULDADE DE ONDONTOLOGIA DA UFMG<br>Características Fision<br>Permanente Nicação Claro que sou proprietário do bem a ser doado ou serviço a ser p<br>claro que sou proprietário do bem a ser doado ou serviço a ser p<br>claro que súdoção não é um bem público ou us deministrativas sobre<br>claro estar ciente dos termos do Decreto nº 9.764, de 11 de abrá i<br>claro que a dosção não é um bem público ou us deministrativas sobre<br>claro estar ciente que o anúncio será submetido a um filtro previ-                                                                                                    | ijf, Slivio António dos Santos-Pereira (Coord.) São Paulo: Artes Medicas, 2007, 316 p. 1<br>.00<br>Valor Unitário Mercado<br>RS 154.95<br>Categoria<br>COLECOES E MATERIAIS BIBLIOGRAFICOS  | reço: RS 60.90 Titulo 2: Fundamentos de protese fixa. Herbert T<br>Valor Total Mercado<br>RS 309.90<br>Possul ónus ou encargos<br>Não    | Shiling<br>Marcar t<br>itens do                   | codc                               |
| Descrição Fisido E Periodontologia: integração e resultados. Eduardo Saba-Ch<br>purg. et al. 3. ed. São Paulo: Quintessence. 1998. vil. 472p. R.S. R5245<br>Austificativa da doação<br>cocalização do bem<br>Belo Horizonte<br>Donatário<br>150890 - FACULDADE DE ONDONTOLOGIA DA UFMG<br>Características Fision<br>Permanente Nicação Cara que sou proprietário do bem a ser doado ou serviço a ser p<br>claro que a doação não é um bem público ou de empresa privad<br>claro que sous proprietário do bem a ser doado ou serviço a ser p<br>claro que a doação não é um bem público ou de empresa privad<br>claro que sou proprietário do bem a ser doado ou serviço a ser p<br>claro que a doação não é um bem público ou de empresa privad<br>claro que sou proprietário do bem a ser doado ou serviço a ser p<br>claro que inexistem demandas judiciais ou administrativas sobre<br>claro estar ciente que o anúncio será submetido a um filtro previs<br>Voltar | ijf, Slivio António dos Santos-Pereira (Coord.) São Paulo: Artes Medicas, 2007, 316 p. 1<br>.00<br>Valor Unitário Mercado<br>RS 154.95<br>Categoria<br>COLECOES E MATERIAIS BIBLIOGRAFICOS  | reço: RS 60.90 Titulo 2: Fundamentos de protese fixa. Herbert T<br>Valor Total Mercado<br>RS 309.90<br>Possui ônus ou encargos<br>Não    | Shiling<br>Marcar t<br>itens do<br><b>"Public</b> | codc<br>co ca<br>caçõ              |
| Descrição Fisido E Periodontologia: integração e resultados. Eduardo Saba-Ch<br>purg. et al. 3. ed. São Paulo: Quintessence. 1998. vil. 472p. R.S. R5245<br>Justificativa da doação<br>Localização do bem<br>Belo Horizonte<br>Donatário<br>150890 - FACULDADE DE ONDONTOLOGIA DA UFMG<br>Características Fisjo<br>Permanente Nicação Claro que sou proprietário do bem a ser doado ou serviço a ser p<br>claro que a dosção não é um bem público ou de empresa privad<br>claro que a dosção não é um bem público ou de empresa privad<br>claro que a dosção não é um bem público ou de empresa privad<br>claro que a dosção não é um bem público ou de empresa privad<br>claro que inexistem demandas judiciais ou administrativas sobre<br>claro estar ciente que o anúncio será submetido a um filtro previs<br>Voltar                                                                                                    | ijf, Silvio António dos Santos-Pereira (Coord.) São Paulo: Artes Medicas. 2007. 316 p. 1<br>.00<br>Valor Unitário Mercado<br>ES 154.95<br>Categoria<br>COLECOES E MATERIAIS BIBLIOGRAFICOS  | reço: RS 60.90 Titulo 2: Fundamentos de protese fixa. Herbert T<br>Valor Total Mercado<br>RS 309.90<br>Possui ônus ou encargos<br>Não    | SNiling<br>Marcar t<br>itens do<br><b>"Public</b> | codc<br>o cai<br>c <b>açõ</b><br>e |

**13** Aguardar a Biblioteca autorizar a publicação do anúncio no site e manifestar interesse nos livros.

Após a Biblioteca manifestar interesse nos livros, você deve entrar novamente no sistema Doações.gov.br e autorizar a doação conforme a seguir: **14** Terminado o prazo de vigência do anúncio, o doador receberá um email avisando de que precisa autorizar a doação.

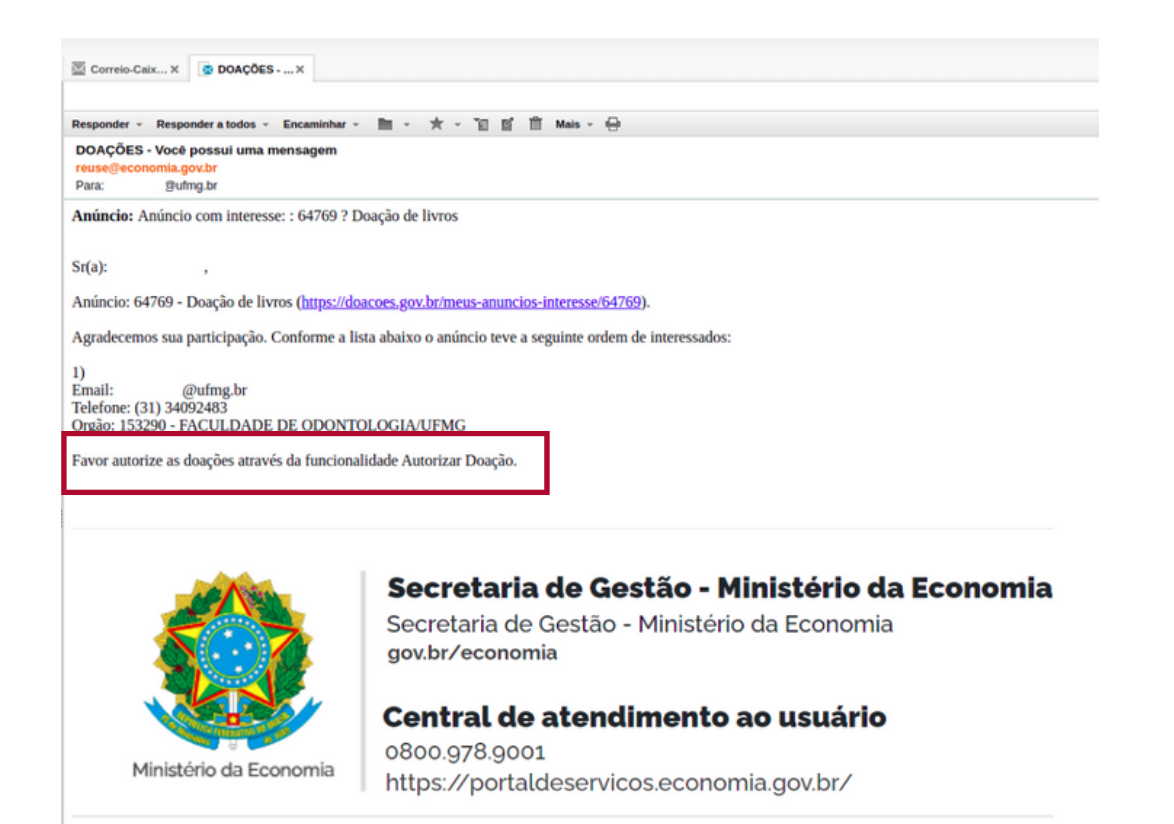

## 15 Logar no Sistema Doações.gov.br e clicar em "autorizar doação".

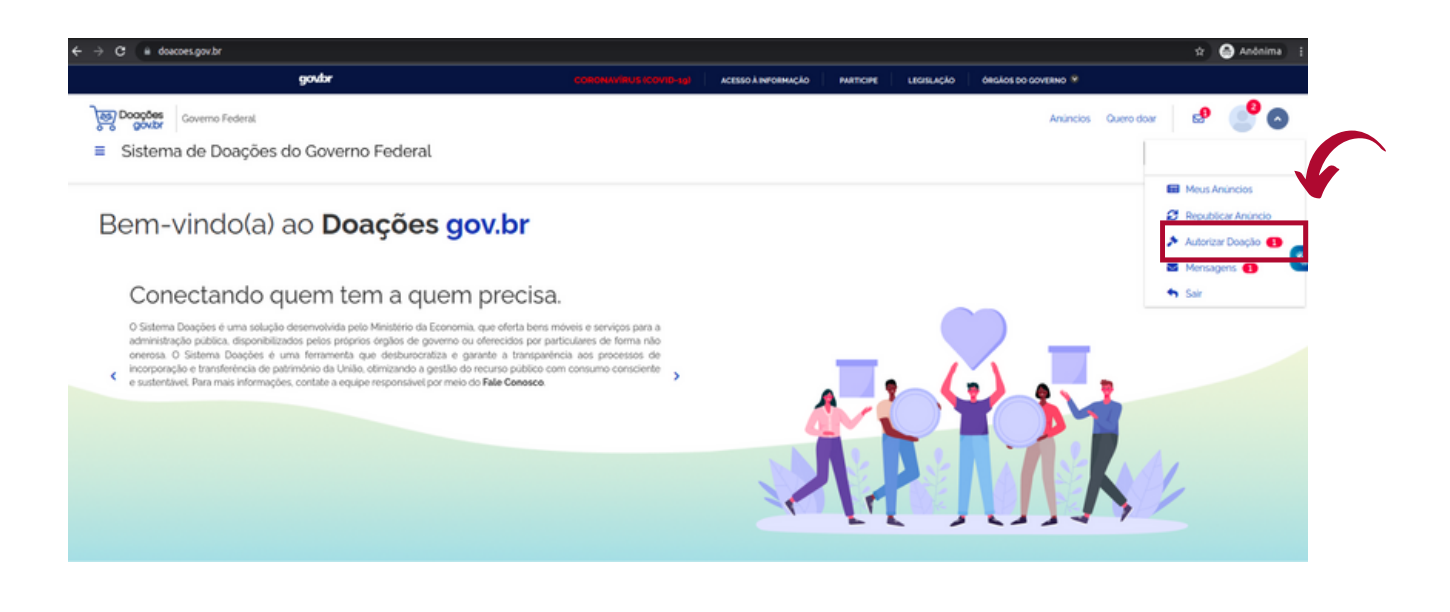

# Clicar em **"anúncio com interesse"**.

| govbr                                                                     | CORONAVIRUS (COVID-16) ACESSO À INFORMAÇÃO PARTICIPE LEGISLAÇÃO ÓRGÃOS DO GOVERNO 🕏       |
|---------------------------------------------------------------------------|-------------------------------------------------------------------------------------------|
| Coverno Federal           E         Sistema de Doações do Governo Federal | Anúncios Quero doar 🛛 <table-cell> 🤩 🔮 🗸 🖉</table-cell>                                   |
| <ul> <li>Mensagens</li> <li>Número do Anúncio</li> </ul>                  | O Total registras 2 Mais recente ~                                                        |
| Filtrar por Nümero Titulo                                                 | Anúncio com interesse: : 64769 - Doação de livros<br>Deta: 16/03/2022 03:00:00            |
| Situação<br>Lida, Não lida 💙                                              | Anúncio Autorizado para Publicação: 64769 — Doação de livros<br>Data: 11/03/2022 10:13:04 |
| Período de Leitura                                                        | ж. К. 🔁 Э. Ж.                                                                             |
| 📋 Limpar                                                                  |                                                                                           |

**17** Clicar no anúncio para poder visualizar quais órgãos/entidades se interessaram pela doação.

| govbr                                                                                     | CORONAVIRUS (COVID-Lg)                                         | ACESSO À INFORMAÇÃO | PARTICIPE  | ÁCÃO ÓRGÃOS DO GOVERNO 😤 |                                                                                                    |
|-------------------------------------------------------------------------------------------|----------------------------------------------------------------|---------------------|------------|--------------------------|----------------------------------------------------------------------------------------------------|
| Corrent         Coverno Federal           E         Sistema de Doações do Governo Federal | 4                                                              |                     |            | Anúncios                 | Ouero doar     Image: Comparison of the sector of the sector |
| Autorizar                                                                                 |                                                                |                     |            |                          |                                                                                                    |
| Número do Anúncio<br>Filtrar por Número                                                   | Total registros 1                                              |                     | Mais recen | te                       | ~                                                                                                    |
| Titulo/Descrição Filtrar por Titulo ou Descrição                                          | bongho be en nos                                               |                     |            |                          |                                                                                                    |
| Tipo<br>Todos ~<br>Categoria                                                              |                                                                |                     |            |                          |                                                                                                    |
| Periodo de Inclusão                                                                       |                                                                |                     |            |                          |                                                                                                    |
| Periodo de Interesse                                                                      | PRIVADO ANÚNCIO FINALIZADO                                     |                     |            |                          |                                                                                                    |
| Entidade Interessada                                                                      |                                                                |                     |            |                          |                                                                                                    |
| Todos 👻                                                                                   | Olde 1 UN                                                      |                     |            |                          |                                                                                                    |
| 🗑 Limpar                                                                                  | BELO HORIZONTE - MG Finalizado em 15/03/2032<br>Inferenzatil 1 |                     |            |                          |                                                                                                    |

**18** Na tela abaixo será possível visualizar detalhadamente quem são os interessados nos itens a serem doados e começar o processo de autorização da doação.

| Governo Federal<br>■ Sistema de Doações | do Governo Federal                                                                                                    |                                           |                                    |                              |                                |                              |                                        |                                         |                          |                                                                                          | Anúncios                 |             |
|-----------------------------------------|----------------------------------------------------------------------------------------------------|-------------------------------------------|------------------------------------|------------------------------|--------------------------------|------------------------------|----------------------------------------|-----------------------------------------|--------------------------|------------------------------------------------------------------------------------------|--------------------------|-------------|
| â 🔾 Autorizar 🗲 Anûncio 64769           |                                                                                                    |                                           |                                    |                              |                                |                              |                                        | _                                       |                          |                                                                                          |                          |             |
|                                         | Anúncio: 64769                                                                                                    | 1 Picchards on 1                          | 10210000                           | Anúncio Fir                  | nalizado                       | RIVADO                       |                                        | FUNDA                                   | MENTOS DE                | <b>PERCE</b><br>Insulta Milita                                                           |                          |             |
|                                         | Policado em 1203200                                                                                                    | Q. UN                                     | 903/2022                           |                              |                                |                              | <                                      | N                                       | Y                        | 1 Bellingtorg A<br>South Control<br>Control Control<br>Matter Control<br>Dataset Control | >                        |             |
|                                         | BELO HORIZONTE - M                                                                                                    | G                                         |                                    |                              |                                |                              | Prote                                  |                                         |                          | 96                                                                                       |                          |             |
|                                         | <ul> <li>(31) 34092480</li> <li>@ufmg.br</li> </ul>                                                                          |                                           |                                    |                              |                                |                              | <b>3</b> .<br>40                       |                                         |                          | 1                                                                                        | $\geq$ $\diamond$        |             |
|                                         | Descrição<br>SHILLINGBURG, Helbert T.; H<br>Justificativa da doação<br>O livro foi doado pelo professi<br>Localização do bem | IOBO, Sumiya. Fun<br>Ir Walison Arthuso ' | idamentos de pr<br>Vasconcellos, m | ótese fixa. 3<br>as como não | . ed. São Par<br>o tinhamos ca | ulo: Quinte:<br>adastro no : | isence, 1998. 1 e<br>Sistema, estou re | xemplar. Valor: R:<br>gistrando nesta d | \$ 490,00.<br>ata.       |                                                                                          |                          |             |
|                                         | Tipo<br>Permanente                                                                                                    |                                           | Categ                              | oria<br>COES E M/            | ATERIAIS BI                    | BLIOGRAF                     | ICOS                                   | Pe                                      | ossui ónus ou enc<br>lio | argos                                                                                    |                          |             |
| Г                                       | Interessado(s):                                                                                                    |                                           |                                    |                              |                                |                              |                                        |                                         |                          |                                                                                          |                          | 1           |
|                                         | Órgão / Entidade                                                                                                    | Interessado                               |                                    | Otde.<br>Interesse           | Olde.<br>Autorizada            | Otde.<br>Doada               | Data / Hora<br>Interesse               | Data / Hora<br>Autorização              | Data ∕ Hora<br>Doação    | Situação                                                                                 | Restaute                 | clique aqui |
|                                         | 153290 - FACULDADE DE<br>ODONTOLOGIA/UFMG<br>Favoraciós                                                                      | 34092483 -                                | - (31)<br>Gulfing br               | 1                            | 0                              | 0                            | 11/03/2022<br>10:27:52                 |                                         |                          | Pendente                                                                                 | *                        |             |
| L                                       |                                                                                                    |                                           | Total                              | 1                            | 0                              | 0                            |                                        |                                         | - Fi                     | Otde. niio<br>nalizar Autor                                                              | nutorizada: 1<br>rização | 1           |

19 Na tela Autorizar doação, clicar em "confirmar ".

|          | Autorizar Doação                                                                   |                                   | ui önus o           |
|----------|------------------------------------------------------------------------------------|-----------------------------------|---------------------|
| _        | Interessado:<br>153290 - FACULDADE DE<br>ODONTOLOGIA/UFMG<br>Observação Interesse: | Quantidade Solicitada:            |                     |
| wessade  | Quantidade Autorizada:                                                             | Observação Doação:<br>Observações | Data / He<br>Doação |
| 292483 - |                                                                                    | Cancelar Confirmar                |                     |

#### 20 Clicar em "Finalizar autorização".

| Donatário<br>153290 - FACULDADE D<br>Características      | Donatário<br>153290 - FACULDADE DE ODONTOLOGIA/UFMG<br>Características |                      |                    |                     |                                                  | Valor Unitário Mercado<br>R\$490,00 |                            |                       | Valor Total Mercado<br>R\$ 490,00 |        |  |  |
|-----------------------------------------------------------|------------------------------------------------------------------------|----------------------|--------------------|---------------------|--------------------------------------------------|-------------------------------------|----------------------------|-----------------------|-----------------------------------|--------|--|--|
| Tipo<br>Permanente                                        | Tipo<br>Permanente                                                     |                      |                    |                     | Categoria<br>COLECOES E MATERIAIS BIBLIOGRAFICOS |                                     |                            |                       | Possui ônus ou encargos<br>Não    |        |  |  |
| Interessado(s):                                           |                                                                        |                      |                    |                     |                                                  |                                     |                            |                       |                                   |        |  |  |
| Órgão / Entidade                                          | Interessado                                                            |                      | Obde.<br>Interesse | Obde.<br>Autorizada | Olde.<br>Doada                                   | Data / Hora<br>Interesse            | Data / Hora<br>Autorização | Data / Hora<br>Doação | Situação                          | Restan |  |  |
|                                                           |                                                                        |                      |                    |                     |                                                  |                                     |                            |                       |                                   |        |  |  |
| 153290 - FACULDADE DE<br>ODONTOLOGIA/UFMG<br>(Favorecisa) | 34092483 -                                                             | - (31)<br>Joufing.br | 1                  | 1                   | 0                                                | 11/03/2022<br>10/27:52              | 16/03/2022<br>101912       |                       | Aprovado                          | ~      |  |  |

**21** Confirmar a finalização de autorização de doação. Posteriormente, aparecerá uma mensagem de confirmação do processo.

| Belo Horizonte/MG                                    |                                                  |         |              |             |               |                        |                                   |                       |              |             |
|------------------------------------------------------|--------------------------------------------------|---------|--------------|-------------|---------------|------------------------|-----------------------------------|-----------------------|--------------|-------------|
| Donatário<br>153290 - FACULDADE I                    | Valor Unitário Mercado<br>R\$ 490,00             |         |              |             |               | Va<br>RS               | Valor Total Mercado<br>R\$ 490,00 |                       |              |             |
| Características                                      |                                                  |         |              |             |               |                        |                                   |                       |              |             |
| Tipo<br>Permanente                                   | Categoria<br>COLECOES E MATERIAIS BIBLIOGRAFICOS |         |              |             |               | Pe                     | Possul ônus ou encargos<br>Não    |                       |              |             |
|                                                      |                                                  | Confi   | mação        | <b>&gt;</b> |               |                        | 6                                 |                       |              |             |
| nteressado(s):                                       |                                                  | Confirm | na a finaliz | ação de a   | utorização de | doação?                |                                   |                       |              |             |
| rgão / Entidade                                      | interessado                                      | _       |              |             | × Não         | 🗸 Sim                  | ita / Hora<br>itorização          | Data / Hora<br>Doação | Situação     | Resta       |
| 3290 - FACULDADE DE<br>DONTOLOGIA/UFMG<br>Favorecida |                                                  |         | 1            | 1           | 0             | 11/03/2022<br>10:27:52 | 16/03/2022<br>10.19.12            |                       | Aprovado     | *           |
|                                                      |                                                  | Total:  | 1            | 1           | 0             |                        |                                   |                       | Otde, não au | torizada: O |

**22** Aguarde a biblioteca entrar em contato, via e-mail, para o agendamento da entrega dos livros e assinatura do "Termo de Doação".

O extrato do Termo de Doação será publicado no Diário Oficial da União.